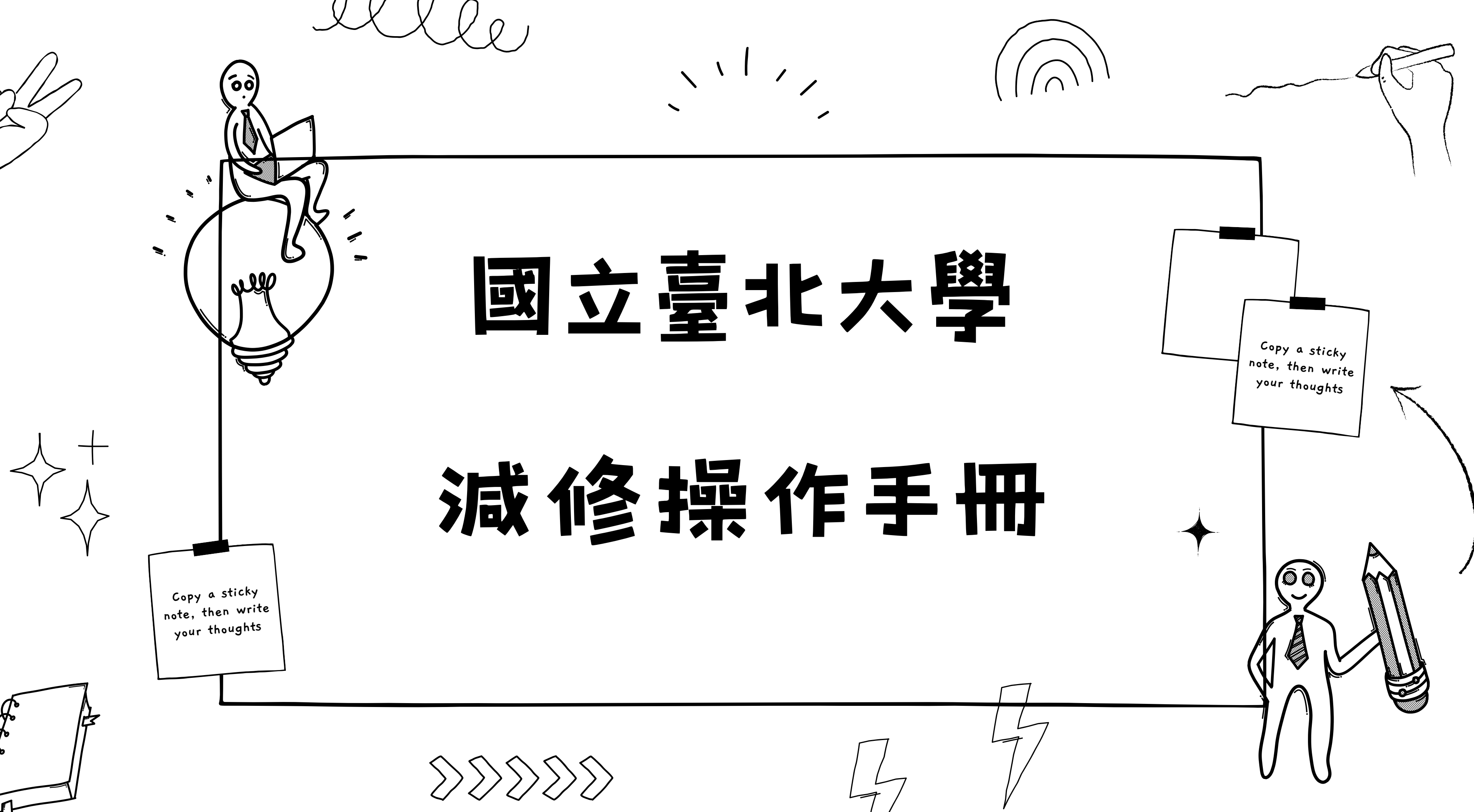

| $\land$   | $\frown$ | $ \land $             | $ \land $   | $\langle \uparrow \rangle$ |
|-----------|----------|-----------------------|-------------|----------------------------|
| $\bigcup$ | V        | $\tilde{\mathcal{V}}$ | $^{\prime}$ | $' \mathcal{L}$            |

## Step1. 於學生資訊系統點選「減修申請」

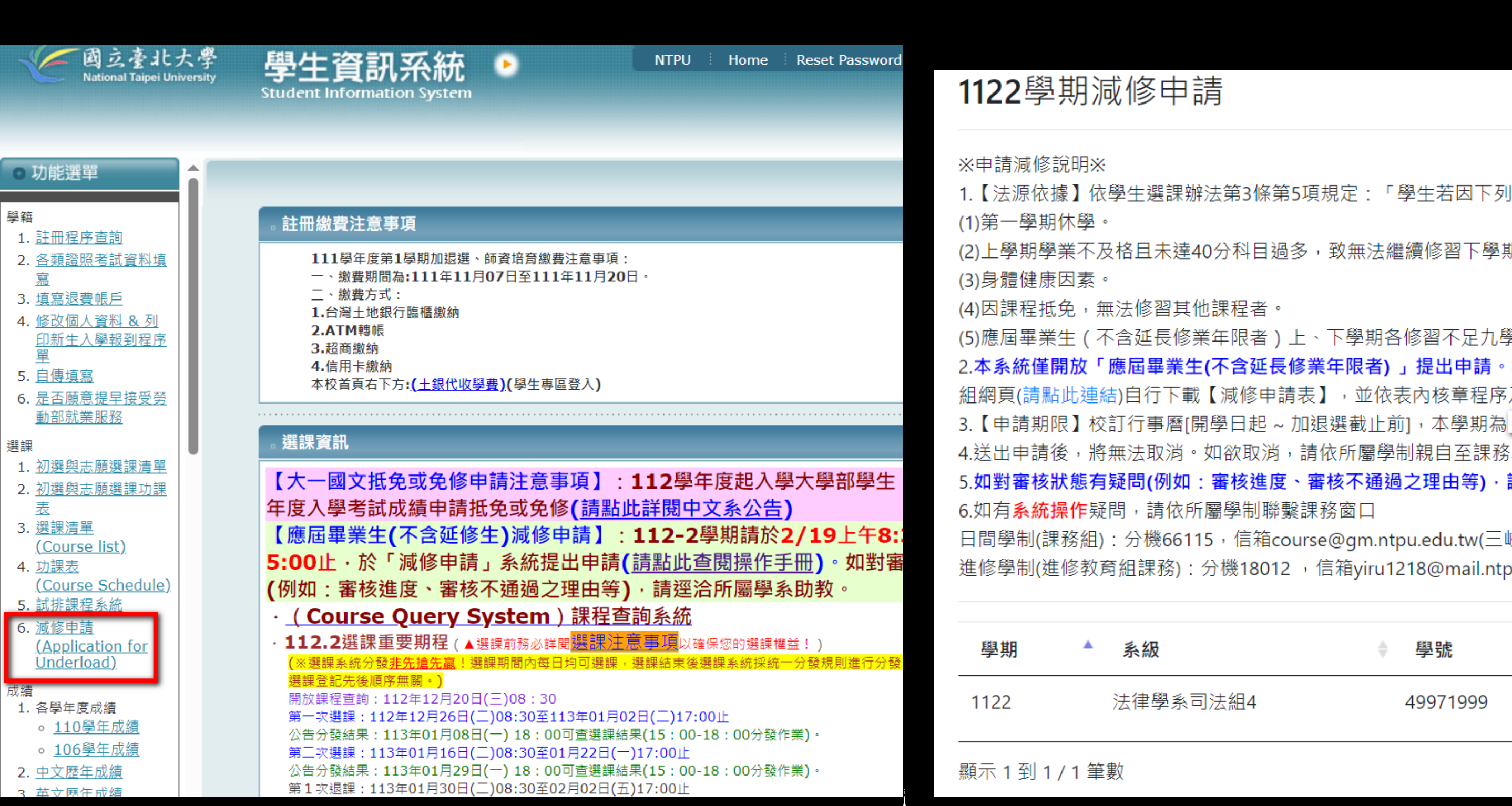

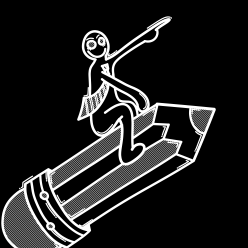

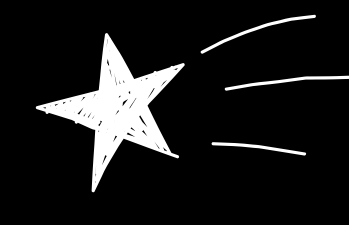

### Step2. 點擊「送出減修申請」

1.【法源依據】依學牛撰課辦法第3條第5項規定:「學生若因下列特殊情況,經系主任核可者,得於當學期減修學分,至

(2)上學期學業不及格且未達40分科目過多,致無法繼續修習下學期之課程。

(5)應屆畢業生(不含延長修業年限者)上、下學期各修習不足九學分即可符合畢業資格者。

2.本系統僅開放「應屆畢業生(不含延長修業年限者)」提出申請。符合其他條件欲申請減修者,請依所屬學制,分別至該 組網頁(請點此連結)自行下載【減修申請表】,並依表內核章程序及規定之【申請期限】內完成申請。

11, 逾期恕不可

4. 送出申請後,將無法取消。如欲取消,請依所屬學制親自至課務單位申請取消。

5.如對審核狀態有疑問(例如:審核進度、審核不通過之理由等),請逕洽所屬學系助教。

日間學制(課務組):分機66115,信箱course@gm.ntpu.edu.tw(三峽校區行政大樓3樓教務處)。

進修學制(進修教育組課務):分機18012,信箱viru1218@mail.ntpu.edu.tw(台北校區教學大樓1樓)。

|    | ◆ 學號     | ◆ 中文姓名 | ◆操作    |
|----|----------|--------|--------|
| 組4 | 49971999 | 延〇生    | 送出減修申請 |
|    |          |        |        |
|    |          |        |        |

# Step3. 細讀注意事項, 點選3次【確定】後始得送出申請

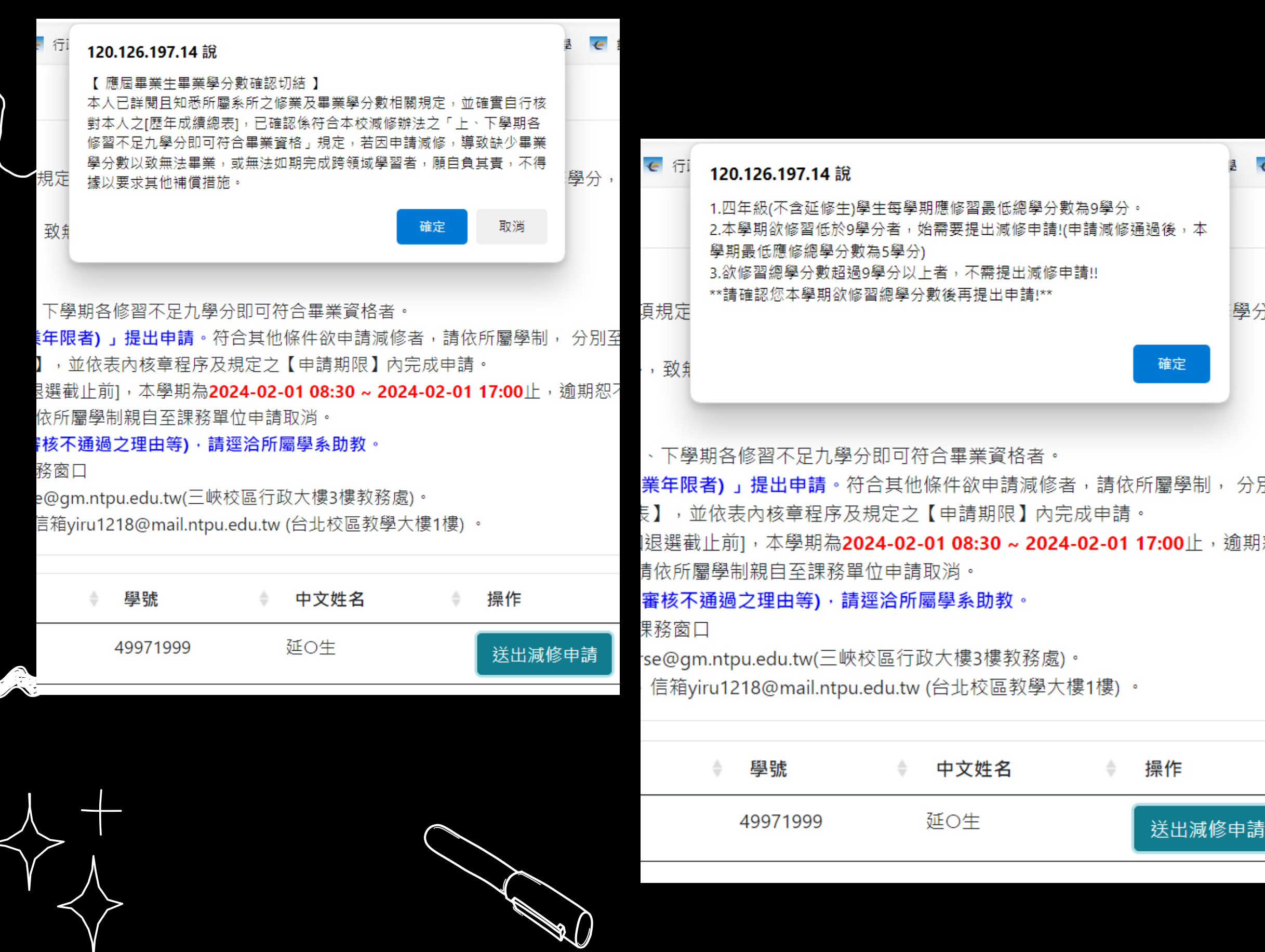

|                     | 行i<br>1                                                                                                    | 20.126.197.14<br>【應屆畢業生減修<br>占選確認後,將無》 | <b>涗</b><br>申請確認】<br><sub>去取淌。</sub>                                      |                                                                                            |                                                       |                             | 1             | 課程查讀               |
|---------------------|----------------------------------------------------------------------------------------------------|----------------------------------------|---------------------------------------------------------------------------|--------------------------------------------------------------------------------------------|-------------------------------------------------------|-----------------------------|---------------|--------------------|
| 書 🍝 講               | 規定.                                                                                                    |                                        |                                                                           |                                                                                            |                                                       | 取消                          | 。學分           | ,至多 <mark>」</mark> |
|                     | ,致無法                                                                                                    | 繼續修習下學                                 | 期之課程                                                                      | ٥                                                                                          |                                                       |                             |               |                    |
| 學分, <u>3</u><br>分別至 | 、下學期<br><b>美年限者</b><br>】,並保<br>國<br>國<br>國<br>國<br>國<br>國<br>國<br>國<br>國<br>國<br>國<br>國<br>國<br>國<br>四<br>一<br>一<br>一<br>一<br>一 | 各修習不足九<br>) 」提出申請。                     | 學分即可<br>符合其他<br>及規定之<br>2024-02<br>了<br>留位申請<br>請逕洽所<br>峽校區行<br>pu.edu.tw | 符合畢業資格:<br>(件欲申請源<br>【申請期限】<br>-01 08:30 ~ 2<br>取消。<br><b>屬學系助教</b> 。<br>政大樓3樓教務<br>(台北校區教 | 者。<br>咸修者,請依<br>內完成申請<br>2024-02-01<br>勞處)。<br>學大樓1樓) | 所屬學制<br>。<br><b>17:00</b> 止 | , 分別<br>, 逾期怒 | 至課務<br>1不受理        |
| 逾期恕不                | 4                                                                                                    | 學號                                     | ¢                                                                         | 中文姓名                                                                                       | ¢                                                     | 操作                          |               |                    |
|                     |                                                                                                    | 49971999                               |                                                                           | 延O生                                                                                        |                                                       | 送出減                         | 修申請           |                    |
|                     |                                                                                                    |                                        |                                                                           |                                                                                            |                                                       |                             |               |                    |
|                     |                                                                                                    |                                        |                                                                           |                                                                                            |                                                       |                             |               |                    |

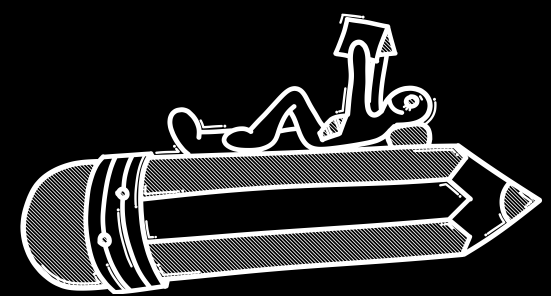

## Step4.完成申請後, 會看到【已送件】及【待審核】

| ZM<br>ZA |
|----------|
| V N      |

| 學期        | ▲ 系級     | ♦ 學號     | ◆ 中文姓名 |  |
|-----------|----------|----------|--------|--|
| 1122      | 法律學系司法組4 | 49971999 | 延〇生    |  |
| 顯示1到1/1筆數 |          |          |        |  |

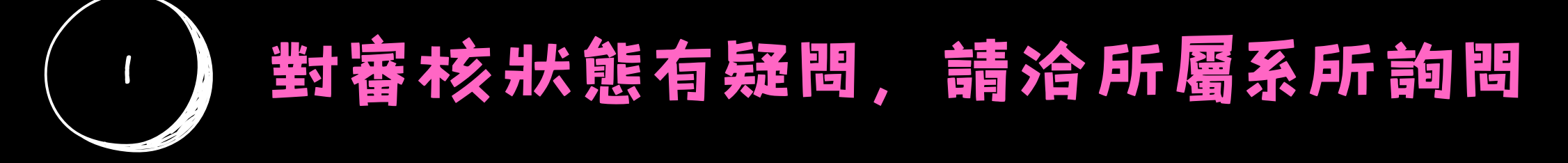

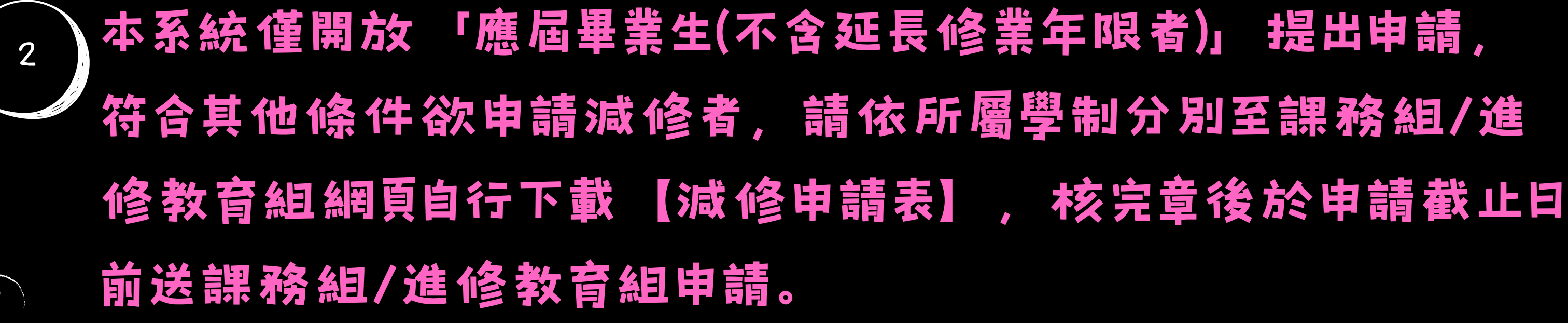

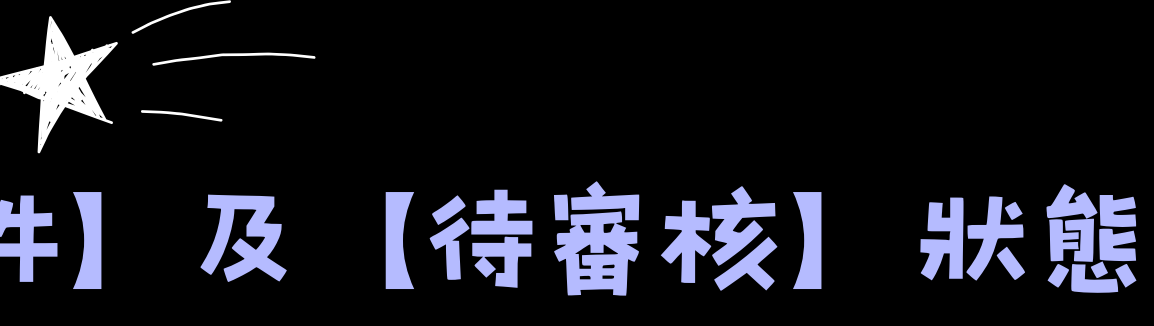

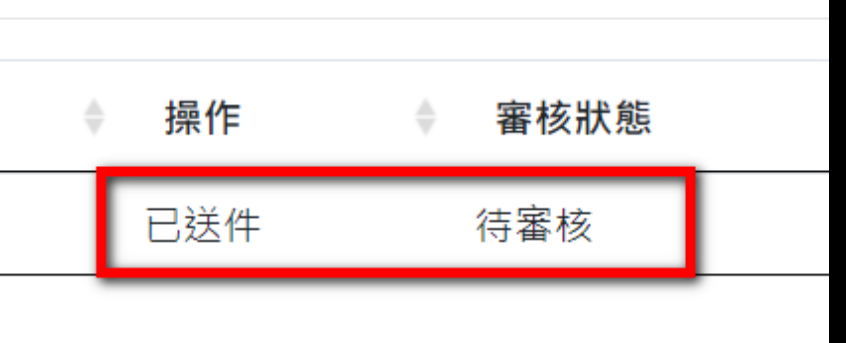

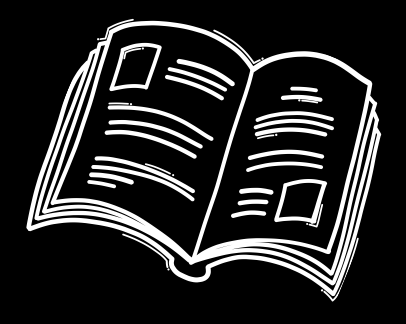